## PARTS LIST / TUNE-UP INFORMATION

This exhibit contains a list of the semiconductor devices used in the transceiver and the test equipment and tuning procedures for maintaining the transceiver.

- EXHIBIT 11A Functions of RF Semiconductors and Other Active Devices
- **EXHIBIT 11B** List of Recommended Test Equipment for Servicing
- **EXHIBIT 11C** Tune-up Information

# FUNCTION OF RF SEMICONDUCTORS AND OTHER ACTIVE DEVICES

| REF                                                                  | PART                                                                                                    | CIRCUIT                                                                                        | OPERATING                                          | INDUSTRY                                                                                             |
|----------------------------------------------------------------------|----------------------------------------------------------------------------------------------------|------------------------------------------------------------------------------------------------|----------------------------------------------------|----------------------------------------------------------------------------------------------------|
| <u>-NUMBER</u>                                                       | NUMBER                                                                                                    | APPLICATION                                                                                    | FREQUENCY                                          | EQUIVALENT                                                                                           |
| DIODES:                                                              |                                                                                                    |                                                                                                |                                                    |                                                                                                    |
| CR150                                                                | 4813833C02                                                                                                    | Analog logic OR                                                                                | DC                                                 | MMBD6100L                                                                                            |
| CR151                                                                | 4813833C02                                                                                                    | Analog logic OR                                                                                | DC                                                 | MMBD6100L                                                                                            |
| CR721                                                                | 4813833C02                                                                                                    | Analog logic OR                                                                                | DC                                                 | MMBD6100L                                                                                            |
| CR5700                                                               | 4802233J09                                                                                                    | Voltage drop                                                                                   | DC                                                 | TRIPLE_DIODE                                                                                         |
| CR5701                                                               | 4862824C01                                                                                                    | Varactor                                                                                       | 896-941 MHz                                        | 1SV229                                                                                               |
| CR5702                                                               | 4862824C01                                                                                                    | Varactor                                                                                       | 896-941 MHz                                        | 1SV229                                                                                               |
| CR6501                                                               | 4813833C02                                                                                                    | PA driver protection                                                                           | DC                                                 | MMBD6100L                                                                                            |
| CR6502                                                               | 4802482J02                                                                                                    | Pin diode                                                                                      | 896-941 MHz                                        | MA4P1250                                                                                             |
| CR6503                                                               | 4802482J02                                                                                                    | Pin diode                                                                                      | 896-941 MHz                                        | MA4P1250                                                                                             |
| CR6508                                                               | 4813832B35                                                                                                    | Reverse polarity protection                                                                    | DC                                                 | 1.5SMC24A                                                                                            |
| CR6509                                                               | 4805218N57                                                                                                    | RF Rectifier                                                                                   | 935-941 MHz                                        | R87151                                                                                               |
| D101                                                                 | 4813833C02                                                                                                    | Boot strap circuit                                                                             | DC                                                 | MMBD6100L                                                                                            |
| D102                                                                 | 4813833C02                                                                                                    | Programming circuit                                                                            | DC                                                 | MMBD6100L                                                                                            |
| D200                                                                 | 4813833C02                                                                                                    | Reverse polarity protection                                                                    | DC                                                 | MMBD6100L                                                                                            |
| D401                                                                 | 4880939T01                                                                                                    | Analog logic                                                                                   | DC                                                 | HSMS2820                                                                                             |
| D402                                                                 | 4880939T01                                                                                                    | Analog logic                                                                                   | DC                                                 | HSMS2820                                                                                             |
| D403                                                                 | 4813833C02                                                                                                    | Analog logic                                                                                   | DC                                                 | MMBD6100LOR                                                                                          |
| D611                                                                 | 4813833C02                                                                                                    | Analog logic OR                                                                                | DC                                                 | MMBD6100L                                                                                            |
| D621                                                                 | 4813833C02                                                                                                    | Reverse polarity protection                                                                    | DC                                                 | MMBD6100L                                                                                            |
| D631                                                                 | 4813833C02                                                                                                    | Analog logic OR                                                                                | DC                                                 | MMBD6100L                                                                                            |
| D5201                                                                | 4880154K03                                                                                                    | Limiter                                                                                        | 45.1 MHz                                           | DIOD353L                                                                                             |
| D5303                                                                | 4880154K03                                                                                                    | Limiter                                                                                        | 935-941 MHz                                        | DIOD353L                                                                                             |
| VR101                                                                | 4813830A23                                                                                                    | Vpp                                                                                            | DC                                                 | MMBZ5240BL                                                                                           |
| VR410<br>VR412<br>VR415<br>VR416<br>VR421<br>VR422<br>VR425<br>VR425 | 4813830A14<br>4813830A40<br>4813830A27<br>4813830A27<br>4813830A27<br>4813830A27<br>4813830A27<br>4813830A14<br>4813830A27 | Protection<br>Protection<br>Protection<br>Protection<br>Protection<br>Protection<br>Protection | DC<br>DC<br>DC<br>DC<br>DC<br>DC<br>DC<br>DC<br>DC | MMBZ5231B<br>MMBZ5257B<br>MMBZ5244L<br>MMBZ5244L<br>MMBZ5244L<br>MMBZ5244L<br>MMBZ5231B<br>MMBZ5244L |
| VR427                                                                | 4813830A27                                                                                                    | Protection                                                                                     | DC                                                 | MMBZ5244L                                                                                            |
| VR430                                                                | 4813830A14                                                                                                    | Protection                                                                                     | DC                                                 | MMBZ5231B                                                                                            |
| VR431                                                                | 4813830A27                                                                                                    | Protection                                                                                     | DC                                                 | MMBZ5244L                                                                                            |
| VR441                                                                | 4813830A40                                                                                                    | Protection                                                                                     | DC                                                 | MMBZ5257B                                                                                            |

## **MOTOROLA INC.**

## FCC ID: ABZ99FT3004

| VR451                                                                         | 4813830A14                                                                                                    | Protection                                                                                                    | DC                                                                                                    | MMBZ5231B                                                                                                    |
|-------------------------------------------------------------------------------|----------------------------------------------------------------------------------------------------|----------------------------------------------------------------------------------------------------|----------------------------------------------------------------------------------------------------|----------------------------------------------------------------------------------------------------|
| REF                                                                           | PART                                                                                                    | CIRCUIT                                                                                                    | OPERATING                                                                                                    | INDUSTRY                                                                                                    |
| <u>NUMBER</u>                                                                 | NUMBER                                                                                                    | APPLICATION                                                                                                    | FREQUENCY                                                                                                    | EQUIVALENT                                                                                                   |
| VR621                                                                         | 4813830A14                                                                                                    | 5 Vdc regulator                                                                                                    | DC                                                                                                    | MMBZ5231B                                                                                                    |
| VR641                                                                         | 4813830A14                                                                                                    | Protection                                                                                                    | DC                                                                                                    | MMBZ5231B                                                                                                    |
| VR6501                                                                        | 4813830A25                                                                                                    | Protection                                                                                                    | DC                                                                                                    | MMBZ5242L                                                                                                    |
| TRANSIST                                                                      | ORS:                                                                                                    |                                                                                                    |                                                                                                    |                                                                                                    |
| Q101<br>Q102<br>Q103<br>Q141<br>Q150                                          | 4880048M01<br>4880048M01<br>4880048M01<br>4880048M01<br>4882033T01                                                         | HOOK<br>Vpp<br>Vpp<br>LCD enable                                                                                                    | DC<br>DC<br>DC<br>DC<br>DC                                                                                        | DTC144EK<br>DTC144EK<br>DTC144EK<br>DTC144EK<br>DTC114YK                                                     |
| Q200                                                                          | 4880214G02                                                                                                    | 5 Vdc switch                                                                                                    | DC                                                                                                    | MMBT3904                                                                                                    |
| Q401                                                                          | 4880214G02                                                                                                    | Audio PA enable                                                                                                    | DC                                                                                                    | MMBT3904                                                                                                    |
| Q410                                                                          | 4880048M01                                                                                                    | Analog logic inverter                                                                                                    | DC                                                                                                    | DTC144EK                                                                                                    |
| Q411                                                                          | 4880052M01                                                                                                    | External alarm                                                                                                    | DC                                                                                                    | A28_T200                                                                                                    |
| Q415                                                                          | 4880494U01                                                                                                    | Analog logic inverter                                                                                                    | DC                                                                                                    | DTA144EK                                                                                                    |
| Q450                                                                          | 4880048M01                                                                                                    | Ignition control                                                                                                    | DC                                                                                                    | DTC144EK                                                                                                    |
| Q460                                                                          | 4880048M01                                                                                                    | Fast_Off_Ign                                                                                                    | DC                                                                                                    | DTC144EK                                                                                                    |
| Q461                                                                          | 4880048M01                                                                                                    | B+_Control                                                                                                    | DC                                                                                                    | DTC144EK                                                                                                    |
| Q601                                                                          | 4880214G02                                                                                                    | 9. 1 Vdc regulator                                                                                                    | DC                                                                                                    | MMBT3904                                                                                                    |
| Q611                                                                          | 4805128M27                                                                                                    | SW B+ switch                                                                                                    | DC                                                                                                    | BSR33                                                                                                    |
| Q612                                                                          | 4880214G02                                                                                                    | On/Off switch                                                                                                    | DC                                                                                                    | MMBT3904                                                                                                    |
| Q731                                                                          | 4880214G02                                                                                                    | PA enable switch                                                                                                    | DC                                                                                                    | MMBT3904                                                                                                    |
| Q741                                                                          | 4880048M01                                                                                                    | K9.1 enable switch                                                                                                    | DC                                                                                                    | DTC144EK                                                                                                    |
| Q742                                                                          | 4805128M27                                                                                                    | K9.1 enable switch                                                                                                    | DC                                                                                                    | BSR33                                                                                                    |
| Q5201                                                                         | 4813827A07                                                                                                    | IF amplifier                                                                                                    | 45.1 MHz                                                                                                    | MMBR941                                                                                                    |
| Q5230                                                                         | 4813824A17                                                                                                    | RX 5 Vdc switch                                                                                                    | DC                                                                                                    | 2N3906L                                                                                                    |
| Q5301<br>Q5700<br>Q5701<br>Q5702<br>Q5703<br>Q5704<br>Q5705<br>Q5706<br>Q5706 | 4813827A18<br>4880048M01<br>4813824A17<br>4909527E01<br>4909527E01<br>4909527E01<br>4804188K01<br>4909527E01<br>4909527E01 | LNA<br>VCO switch<br>TX pre-driver bias<br>VCO first buffer<br>VCO feedback buffer<br>VCO TX talk-around<br>TX PA pre-driver<br>VCO<br>VCO third buffer | 935-941 MHz<br>DC<br>DC<br>896-941 MHz<br>896-941 MHz<br>935-941 MHz<br>896-941 MHz<br>896-902 MHz<br>896-941 MHz | MRF9411L<br>DTC144EK<br>2N3906L<br>NE85633<br>NE85633<br>NE85633<br>NE85633<br>NE85633<br>NE85633<br>NE85633 |
| Q6501                                                                         | 4813827A26                                                                                                    | TX PA driver                                                                                                    | 896-941 MHz                                                                                                    | MRF8372                                                                                                    |
| Q6505                                                                         | 4880225C20                                                                                                    | TX PA                                                                                                    | 896-941 MHz                                                                                                    | SRFM25C20                                                                                                    |
| Q6506                                                                         | 4813824B01                                                                                                    | PA control voltage                                                                                                    | DC                                                                                                    | PZT2222AT1                                                                                                   |

| REF<br><u>NUMBER</u> | PART<br>NUMBER | CIRCUIT<br>APPLICATION      | OPERATING<br>FREQUENCY | INDUSTRY<br>EQUIVALENT |
|----------------------|----------------|-----------------------------|------------------------|------------------------|
| INTEGRAT             | TED CIRCUITS:  |                             |                        |                        |
| U101                 | 5180421V01     | Microcomputer               | 7.3728 MHz             | MC68HC11K1             |
| 0102                 | 5195062421     |                             |                        | AIVIZOFUTU-TZU         |
|                      | 5108/1/5/0     | FEPROM                      |                        | X25320SI               |
| U105                 | 5113805430     | Multiplexer                 |                        | 74HC138A               |
| U106                 | 5113808A07     | AND logic                   | DC                     | 74HC08D                |
| U201                 | 5105835U45     | Audio signaling & filtering | AUDIO                  | CUSTOM                 |
| U202                 | 5113819A04     | Operational amplifier       | AUDIO                  | MC3303                 |
| U203                 | 5109522E13     | Analog switch               | AUDIO                  | TC7S66FU               |
| U204                 | 5109781E79     | Analog switch               | AUDIO                  | MAX4544EUT             |
| U251                 | 5113818A03     | Operational amplifier       | DC                     | MC33072D               |
| U350                 | 5105835U50     | Compander                   | AUDIO                  | CUSTOM                 |
| U401                 | 5109699X01     | Audio PA                    | AUDIO                  | TDA1519C               |
| U402                 | 5180173M02     | Analog switch               | AUDIO/DC               | MC14551                |
| U403                 | 5113818A10     | Operational amplifier       | AUDIO                  | MC4558                 |
| U460                 | 5113818A03     | Operational amplifier       | DC                     | MC33072D               |
| U601                 | 5105625U25     | 9.1 Vdc regulator           | DC                     | LM2941T                |
| U631                 | 5105469E65     | 5 Vdc regulator             | DC                     | LP2951AC               |
| U701                 | 5113819A02     | Operational amplifier       | DC                     | LM2902                 |
| U702                 | 5113811G02     | D/A converter               | DC                     | MC144111               |
| U5201                | 5180207R01     | Receiver system             | 45.1 MHz<br>& 455 kHz  | CUSTOM                 |
| U5211                | 5185670L01     | Double balanced mixer       | 935-941 MHz            | ADE-93                 |
|                      |                |                             | & 45.1 MHz             |                        |
| U5700                | 5105279V31     | Reference oscillator        | 16.8 MHz               | CUSTOM                 |
| U5701                | 5105109Z59     | MMIC                        | 896-941 MHz            | UPC1678                |
| U5702                | 5105457W46     | Frac-N synthesizer          | 896-941 MHz            | CUSTOM                 |
| U5703                | 5113816A07     | 5 Vdc regulator             | DC                     | MC78M05                |
| U5704                | 4805921T02     | Talk-around VCO switch      | DC                     | FMC 2                  |
| U5705                | 4805921T02     | VCO switch                  | DC                     | FMC_2                  |
| U6501                | 5113829D23     | TX driver module            | 896-941 MHz            | MHW2821-2              |
| U6502                | 4805921T02     | Switch                      | DC                     | FMC_2                  |

COMMENTS: The Motorola designators are special code numbers for active devices used in Motorola radios. These devices are either identical or derived from the device family listed under Industry Equivalent, by the manufacturer or are proprietary to Motorola. Service people do not have

access to any cross-references or given any information on proprietary devices and are prevented from making unauthorized substitution.

# LIST OF RECOMMENDED TEST EQUIPMENT FOR SERVICING

| Instrument                   | Recommended Type                               | Application                          |
|------------------------------|------------------------------------------------|--------------------------------------|
| RF Signal Generator *        | HP 8656B or equivalent                         | Receiver Measurements                |
| Modulation Analyzer *        | HP 8901B or equivalent                         | Frequency and Deviation Measurements |
| Audio Analyzer *             | HP 8903A or equivalent                         | Receiver Measurements                |
| Power Meter *                | HP 438A or equivalent                          | Transmitter Power Output             |
| Power Sensor *               | HP 8482A or equivalent                         | Transmitter Power Output             |
| DC Power Supply              | 0-20 volts at 15 amps                          |                                      |
| Attenuator Pad *             | 50 $\Omega$ , 75 Watts, 30 dB                  | Transmitter Measurements             |
| DC Ammeter                   | 30 mA to 20 A                                  | Current Drain Measurements           |
| Computer                     | IBM PC, PC/XT or PC/AT                         | Radio Alignment                      |
| Radio Interface Box<br>(RIB) | RLN-4008                                       | Computer to Radio Interface          |
| Cable                        | 30-80369B71 (25-pin)<br>or 30-80369B72 (9-pin) | RIB to Computer                      |
| Cable                        | 01-80300B10                                    | RIB to Radio                         |
| Software                     | RVN-4150                                       | Radio Alignment                      |

\* These items can be replaced by a Motorola 2000 Series Communications System Analyzer or equivalent piece of integrated communications test equipment.

## **TUNE-UP INFORMATION**

This exhibit contains the tuning procedure in the same general format as will appear in the service manual.

All transmitter adjustments are performed by electronic means. The transmitter contains no electromechanical components for the purpose of transmitter tuning or adjustment.

The tuning elements that are used for transmitter adjustment are:

| Location | Type of Element                               | Function                                                                                                    |
|----------|-----------------------------------------------|----------------------------------------------------------------------------------------------------|
| U101     | Microcomputer                                 | Monitors Output of Power Sampling and Current<br>Limiting Circuits and Supplies data to<br>Attenuators, Temperature Compensated Crystal<br>Oscillator, and Digital to Analog Converter for<br>Transmitter Modulation, Frequency and Power<br>Adjustment |
| U105     | EEPROM                                        | Data Storage of all Tuning Parameters                                                                                                    |
| U201     | Programmable Attenuator                       | Deviation Adjustment                                                                                                    |
| U5700    | Temperature Compensated<br>Crystal Oscillator | Transmitter Frequency Adjustment                                                                                                    |
| U5702    | Programmable Attenuator                       | VCO Modulation Sensitivity                                                                                                    |
| U5702    | Programmable Attenuator                       | Reference Modulation Sensitivity                                                                                                    |

The value of a particular tuning element is determined by data sent to that tuning element by microcomputer U101. This data is generated by the microcomputer based on tuning information that is stored in an Electrically Erasable Programmable Read Only Memory (EEPROM), U105.

Tuning information is stored in the EEPROM during factory adjustment or by qualified field service facilities, using the attached procedure and recommended test equipment.

#### TUNING PROCEDURE

The tuning procedure assumes that an integrated piece of test equipment is being used. This test equipment is usually referred to as a Communications Systems Analyzer (CSA) and combines the functions of many separate pieces of test equipment. The Radio Service Software (RSS) allows a Service Technician to electronically adjust or calibrate the radio without opening the radio housing to gain access to manual controls (potentiometers, variable capacitors, etc.).

#### Alignment versus Calibration

The term "Alignment" is defined as the ability, through the RSS, to adjust the maximum deviation, the frequency of the reference oscillator and the coarse output power of the transmitter. Alignment is performed at a single frequency that is normally at the center of the operating range.

## **MOTOROLA INC.**

The term "Calibration" is defined as the ability, through the RSS, to adjust the RF output power and the maximum system deviation of the transmitter on sixteen (16) frequency points that span the entire bandwidth of the radio.

When the radio is calibrated at the factory, it will perform within specification on any customer frequency within the frequency band. Therefore, any further adjustment or calibration should not be necessary in the field. The only exception is the alignment of the reference oscillator. Due to the aging characteristics of quartz crystals, the frequency of the oscillator may change over time. This requires that the frequency of the reference oscillator is periodically readjusted.

Periodic adjustment is not necessary for the output power and the maximum deviation of the transmitter. These operational characteristics of the transmitter do not change over time. It is not recommended to use the adjustment windows for output power and deviation unless absolutely necessary. If an output power adjustment greater than 10 percent is encountered, then the test equipment, cables and antenna loads should be verified as not being defective. If the maximum deviation adjustment is greater than 10 percent, the test equipment should be checked. If the radio is operating beyond these limits, it is recommended that the calibration be performed instead of alignment.

The procedures for Alignment and Calibration are explained in the next paragraphs.

## Alignment

### A. Test Setup and Initial Reading of Radio Data

- 1. Connect the radio to an IBM® PC or compatible computer using the Radio Interface Box (RIB) and the appropriate cables.
- 2. Connect the "RF In/Out" of the CSA to the antenna connector of the radio.
- 3. Connect the CSA "Mod Out" port to the audio input connector of the breakout box in the cable from the RIB to the radio
- 4. Turn on power to all equipment.
- 5. Start the Radio Service Software (RSS) for the radio.
- 6. From the "Main Menu", press F2, " SERVICE Alignment, Service Aids, Board Replacement". The "Alignment Menu" is shown in Figure 11.1.

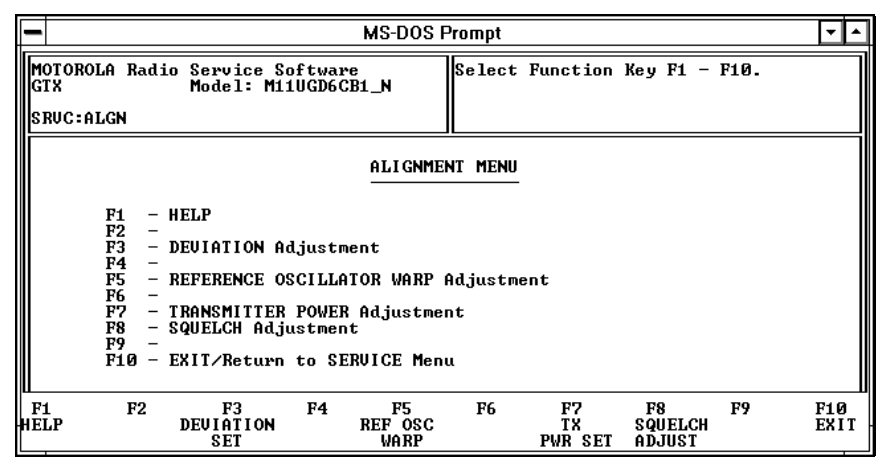

Figure 11.1 – Alignment Menu

### B. Transmitter Deviation Adjustment

The Transmit Deviation Adjustment allows adjustment of the maximum deviation. This adjustment affects all of the frequencies within the operating bandwidth of the radio.

## **MOTOROLA INC.**

1. Press F3, "DEVIATION Adjustment". The adjustments for the "Balance" and "Deviation" attenuators are shown in Figure 11.2.

| -             | MS-DOS Prompt 🔽 🔺                                                                                        |  |  |  |  |  |  |  |  |  |
|---------------|----------------------------------------------------------------------------------------------------|--|--|--|--|--|--|--|--|--|
| Mi<br>G       | DTOROLA Radio Service Software<br>IX Model: M11UGD6CB1_N Use UP / DOWN Arrows To Adjust Value.           |  |  |  |  |  |  |  |  |  |
| s             | RUC:ALGN:TX DEU                                                                                          |  |  |  |  |  |  |  |  |  |
|               | BALANCE ATTENUATOR ADJUSTMENT                                                                            |  |  |  |  |  |  |  |  |  |
| 4 63<br>      |                                                                                                    |  |  |  |  |  |  |  |  |  |
|               | DEVIATION ATTENUATOR ADJUSTMENT                                                                          |  |  |  |  |  |  |  |  |  |
|               | 2 255<br> - - - - - -                                                                                    |  |  |  |  |  |  |  |  |  |
|               | TRANSMITTER OFF                                                                                          |  |  |  |  |  |  |  |  |  |
| U<br>F:<br>HE | L F2 F3 F4 F5 F6 F7 F8 F9 F10<br>LP TOGGLE 60/2.5 PRINT TOGGLE PROGRAM EXIT<br>LINE KHz SCREEN PTT UALUE |  |  |  |  |  |  |  |  |  |

Figure 11.2 – Transmit Deviation Adjustments

- 2. The "Balance" attenuator is adjusted first. Key the transmitter by pressing F6, "Toggle PTT".
- 3. Measure the deviation of the 60 Hz modulating tone of the transmitter with the CSA.
- 4. Press F4, "60/2.5 kHz", to change to the 2.5 kHz modulating tone.
- 5. Measure the deviation of the 2.5 kHz modulating tone of the transmitter with the CSA.
- 6. Use the Up/Down arrow keys to equalize the deviation for the 60 Hz and 2.5 kHz tones.
- 7. Press F3, "Toggle Line" to select the "Deviation Attenuator Adjustment".
- 8. Adjust the output level of the "Mod Out" of the 1 kHz tone output of the CSA to 800-mV rms.
- 9. Measure the deviation of the 1 kHz modulating tone of the transmitter with the CSA.
- 10. Use the Up/Down arrow keys to adjust the deviation of the 1 kHz tone until the correct deviation is obtained. If the radio cannot be adjusted for rated deviation and the Relative Value is at a maximum or a minimum value, refer to the service manual for the radio for repair procedures.
- 11. Press F6, "Toggle PTT", to unkey the transmitter.
- 12. Press F8, "Program Value", to store the new data in the codeplug of the radio.

#### C. Transmit Frequency Adjustment (Warp)

The Transmit Frequency Warp window allows adjustment of the frequency of the 16.8 MHz reference oscillator (TXCO). The screen displays a relative scale of the alignment range available and the current position of the alignment inside that range.

1. Select "REFERENCE OSCILLATOR WARP" from the alignment menu. The reference oscillator warp screen is shown in Figure 11.3.

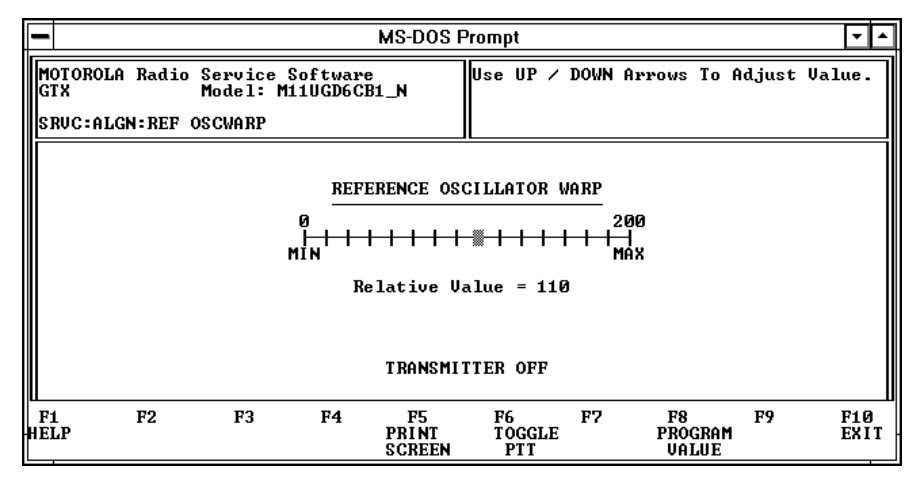

Figure 11.3 – Reference Oscillator Warp

- 2. Press F6, "Toggle PTT", to key the transmitter.
- 3. Measure the frequency of the transmitter with the CSA.
- 4. Use the Up/Down arrow keys to adjust the frequency of the transmitter. If the radio cannot be adjusted for the correct test frequency and the Relative Value is at a maximum or a minimum value, refer to the service manual for the radio for repair procedures.
- 5. Press F6, "Toggle PTT", to unkey the transmitter.
- 6. Press F8, "Program Value", to store the new data in the codeplug of the radio.

#### D. Transmit Power Adjustment

The Transmitter Power Adjustment screen allows electronic adjustment of the RF output power of the transmitter. The screen displays a relative scale of the range available and the current position of the alignment within that range.

1. Press F7, "TRANSMITTER POWER Adjustment" from the alignment menu. The transmitter power adjustment screen is shown in Figure 11.4.

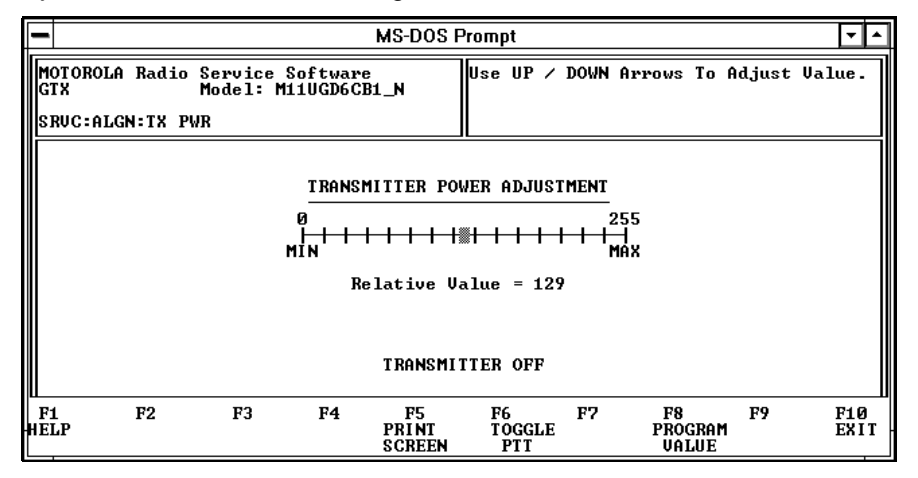

Figure 11.4 – Transmit Power Adjustment

- 2. Press F6, "Toggle PTT", to key the transmitter.
- 3. Measure the RF output power of the transmitter with the CSA.

- 4. Use the Up/Down arrow keys to adjust the output power of the transmitter. If the radio cannot be adjusted for the correct output power and the Relative Value is at a maximum or a minimum value, refer to the service manual for the radio for repair procedures.
- 5. Press F6, "Toggle PTT", to unkey the transmitter.
- 6. Press F8, "Program Value", to store the new data in the codeplug of the radio.

## Calibration

#### A. Test Setup and Initial Reading of Radio Data

- 1. Connect the radio to an IBM® PC or compatible computer using the Radio Interface Box (RIB) and the appropriate cables.
- 2. Connect the "RF In/Out" of the CSA to the antenna connector of the radio.
- 3. Connect the CSA "Mod Out" port to the audio input connector of the breakout box in the cable from the RIB to the radio
- 4. Turn on power to all equipment.
- 5. Start the Radio Service Software (RSS) for the radio.
- 6. From the "Main Menu", press F6, " BOARD REPLACEMENT Procedures".
- Press F2, "LOGIC OR RF BOARD", from the Board Replacement Menu. The "Logic or RF Board Replacement Procedure" screen is shown in Figure 11.6.

| MS-DOS Prompt                                                                                                    |  |  |  |  |  |  |  |
|----------------------------------------------------------------------------------------------------|--|--|--|--|--|--|--|
| MOTOROLA Radio Service Software<br>GTX Model: M11UGD6CB1_N Follow The Highlighted Instruction.                                                                                                    |  |  |  |  |  |  |  |
| LOGIC or RF BOARD REPLACEMENT PROCEDURE<br>Step<br>1 - Refer to Your Service Manual for Additional Information.<br>2 - Press F2 to Enter ALIGNMENT DEFAULT DATA.<br>3 - Press F3 to Set TX POWER.<br>4 - Press F4 to WARP REFERENCE OSCILLATOR.<br>5 - Press F5 to Set TX POWER CALIBRATION.<br>6 - Press F6 to Set TX DEVIATION CALIBRATION.<br>7 -<br>8 -<br>9 - Press F9 to Set SQUELCH ADJUSTMENT.<br>10 - Press F10 to EXIT and Enter GET/SAUE to Archive Data. |  |  |  |  |  |  |  |
| F1 F2 F3 F4 F5 F6 F7 F8 F9 F10<br>HELP DEFAULT TX WARP TX TX SQUELCH EXI<br>DATA PWR SET FREQ PWR CAL DEV CAL ADJUST                                                                                                    |  |  |  |  |  |  |  |

Figure 11.6 – Logic or RF Board Replacement Procedure

- 8. Press F2, "Enter Alignment Default data" from the board replacement menu.
- 9. Press F8, "Program Value", if the default tuning data is required or, press F10, "Exit", if the present values are sufficient.

#### B. Set Transmit Power

The Transmitter Power Adjustment screen allows electronic adjustment of the RF output power of the transmitter. The screen displays a relative scale of the range available and the current position of the alignment within that range.

1. Press F3, "Set TX POWER" from the board replacement menu. The transmitter power adjustment screen is shown in Figure 11.7.

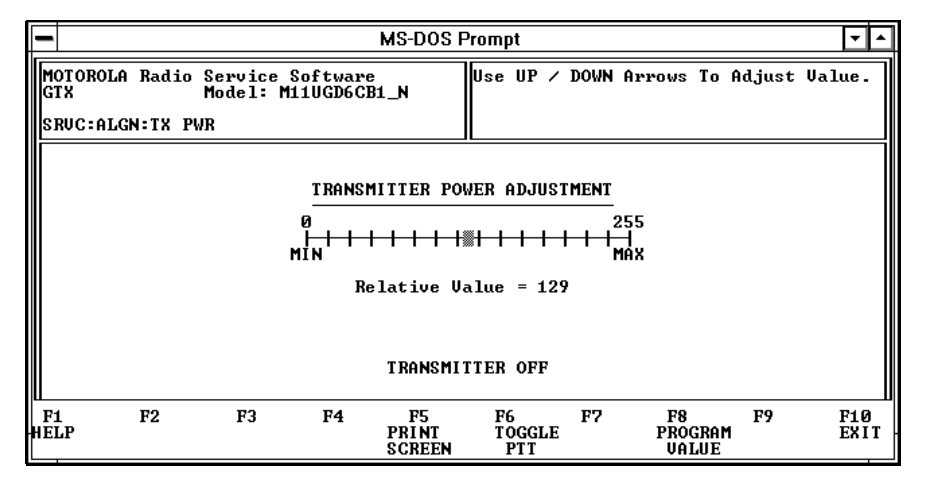

Figure 11.7 – Transmit Power Adjustment

- 2. Press F6, "Toggle PTT", to key the transmitter.
- 3. Measure the RF output power of the transmitter with the CSA.
- 4. Use the Up/Down arrow keys to adjust the output power of the transmitter. If the radio cannot be adjusted for the correct output power and the Relative Value is at a maximum or a minimum value, refer to the service manual for the radio for repair procedures.
- 5. Press F6, "Toggle PTT", to unkey the transmitter.
- 6. Press F8, "Program Value", to store the new data in the codeplug of the radio.

## C. Warp Transmit Frequency

The Warp Reference Oscillator screen allows adjustment of the frequency of the 16.8 MHz reference oscillator (TXCO). The screen displays a relative scale of the alignment range available and the current position of the alignment inside that range.

1. Press F4, "WARP REFERENCE OSCILLATOR" from the replacement menu. The reference oscillator warp screen is shown in Figure 11.8.

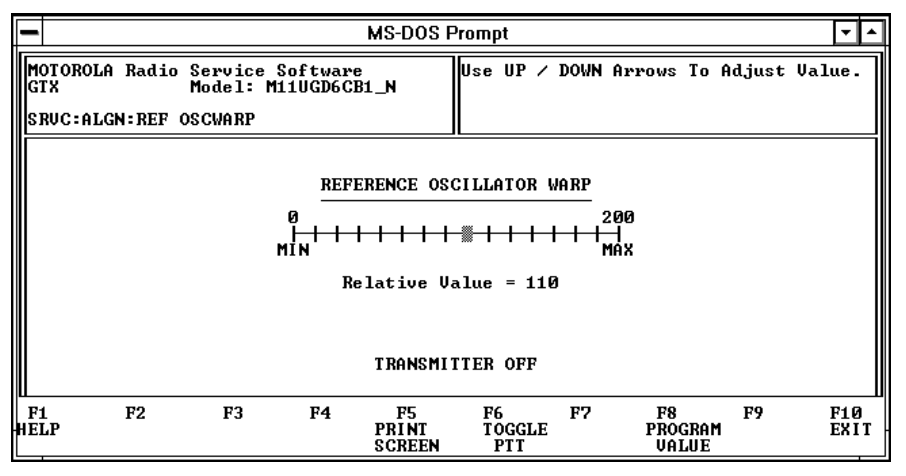

Figure 11.8 – Reference Oscillator Warp

- 2. Press F6, "Toggle PTT", to key the transmitter.
- 3. Measure the frequency of the transmitter with the CSA.

- 4. Use the Up/Down arrow keys to adjust the frequency of the transmitter. If the radio cannot be adjusted for the correct test frequency and the Relative Value is at a maximum or a minimum value, refer to the service manual for the radio for repair procedures.
- 5. Press F6, "Toggle PTT", to unkey the transmitter.
- 6. Press F8, "Program Value", to store the new data in the codeplug of the radio.

### D. Transmit Power Calibration

The Transmitter Power Calibration window allows adjusting the RF output power of the transmitter across the operating bandwidth of the radio. The screen displays the relative value within the allowable range for each of sixteen (16) tuning points. Use the following procedure to calibrate the output power settings.

1. Press F5, "Set TX POWER CALIBRATION" from the board replacement menu. The transmitter power calibration procedure is shown in Figure 11.9.

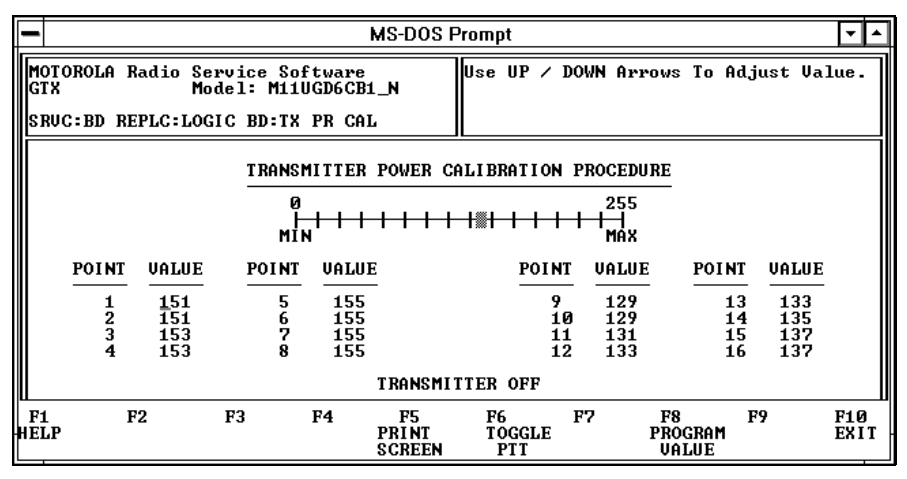

Figure 11.9 – Transmitter Power Calibration

- 2. Press F6, "Toggle PTT", to key the transmitter.
- 3. Measure the RF output power of the transmitter with the CSA.
- 4. Use the Up/Down arrow keys to adjust the output power of the transmitter. If the radio cannot be adjusted for the correct output power and the Relative Value is at a maximum or a minimum value, refer to the service manual for the radio for repair procedures.
- 5. Record the current drain of the radio for the proper output power level.
- 6. Press F6, "Toggle PTT", to unkey the transmitter.
- 7. Press "Tab" to advance to the next tuning point.
- 8. Repeat steps 2 to 6 to adjust the output power and record the current drain for all sixteen (16) tuning points.
- 9. Press F8, "Program Value", to store the new data in the codeplug of the radio.

### E. Transmit Current Limit Adjustment

The Transmitter Current Limit Adjust window allows adjusting the maximum current drain of the transmitter of the radio. The screen displays the relative value within the allowable range. Use the following procedure to calibrate the current limit.

1. Press F10, "Exit". The transmitter current limit adjust screen is shown in Figure 11.10.

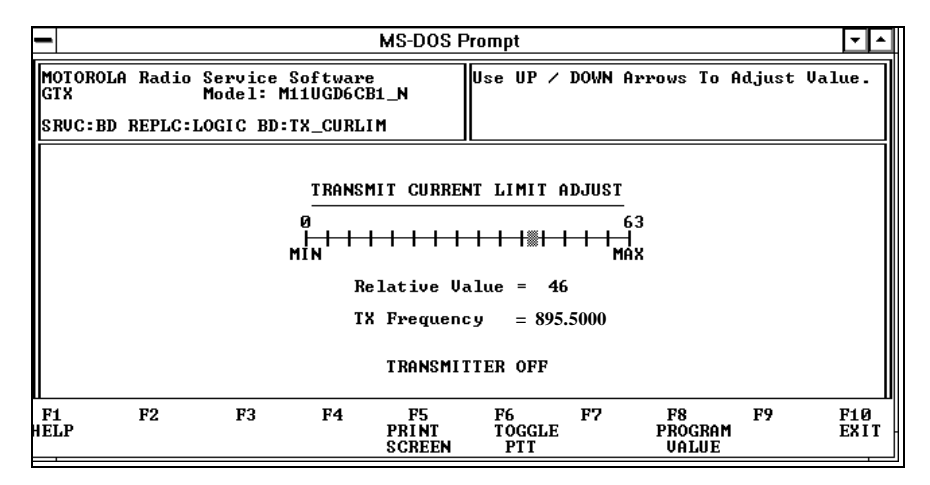

## Figure 11.10 – Transmit Current Limit Adjust

- 2. Press "Tab" to advance to the "TX Frequency" highlight.
- 3. Use the Up/Down arrow keys to select the test frequency corresponding to the highest current drain recorded during the setting of the output power.
- 4. Press F6, "Toggle PTT", to key the transmitter.
- 5. Measure the current of the transmitter.
- 6. Press F6, "Toggle PTT", to unkey the transmitter.
- 7. Press "Tab" to return to "Relative Value" highlight.
- 8. Press F6, "Toggle PTT", to key the transmitter.
- 9. Use the Up/Down arrow keys to adjust the current limit point between the limits as specified in the service manual (section entitled "Transmit Current Limit").
- 10. Press F6, "Toggle PTT", to unkey the transmitter.
- 11. Press F8, "Program Value", to store the new data in the codeplug of the radio.

### F. Transmit Deviation Calibration

The Transmit Deviation Calibration screens allow adjustment of the modulation balance and the maximum deviation at sixteen (16) frequency points across the operating bandwidth of the radio. The screens display the frequency to which the transmitter has been programmed by the RSS and a relative scale for the value of the balance and the maximum deviation at each frequency.

### **Modulation Balance**

1. Press F6, "Set TX DEVIATION CALIBRATION", from the board replacement menu. The balance calibration screen is shown in Figure 11.11.

| -           |                                                                                                 |                           |                         |                              |                               | MS-DOS I        | Prompt        |    |                                |                         |                               | <b>T</b> |
|-------------|-------------------------------------------------------------------------------------------------|---------------------------|-------------------------|------------------------------|-------------------------------|-----------------|---------------|----|--------------------------------|-------------------------|-------------------------------|----------|
| M<br>G<br>S | MOTOROLA Radio Service Software<br>GTX Model: M11UGD6CB1_N<br>SRUC:BD REPLC:LOGIC BD:TX DEU CAL |                           |                         |                              |                               |                 |               |    |                                |                         |                               |          |
|             | TRANSMITTER BALANCE CALIBRATION PROCEDURE       0     63                                        |                           |                         |                              |                               |                 |               |    |                                |                         |                               |          |
|             |                                                                                                 | POINT<br>1<br>2<br>3<br>4 | UALUE<br>17<br>17<br>19 | MIN<br><u> POINT</u> 5 6 7 8 | UALU)<br>19<br>19<br>21<br>21 | <u>E</u>        |               |    | MAX<br>VALUE<br>13<br>15<br>15 | POINT<br>13<br>14<br>15 | UALUE<br>17<br>17<br>17<br>17 |          |
| F           | 1                                                                                               | F                         | 2                       | F3                           | F4                            | TRANSMI<br>F5   | TTER OFF      | F7 | , 10                           | F8 F                    | 9                             | F10      |
| НÊ          | ĹР                                                                                              | •                         | -                       |                              | 2.5<br>Hz                     | PRINT<br>SCREEN | TÕGGLE<br>PTT |    | F                              | RÖGRAM                  | -                             | ÊXÎT     |

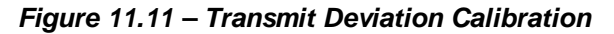

- 2. Key the transmitter by pressing F6, "Toggle PTT".
- 3. Measure the deviation of the 60 Hz modulating tone of the transmitter with the CSA.
- 4. Press F4, "60/2.5 kHz", to change to the 2.5 kHz modulating tone.
- 5. Measure the deviation of the 2.5 kHz modulating tone of the transmitter with the CSA.
- Use the Up/Down arrow keys to equalize the deviation for the 60 Hz and 2.5 kHz tones. The ratio of the deviations should be within 0.5-dB.
- 7. Press F6, "Toggle PTT", to unkey the transmitter.
- 8. Press "Tab" to advance to the next tuning point.
- 9) Repeat steps 2 to 8 to adjust the modulation balance at each of the sixteen (16) tuning points.
- 10) Press F8, "Program Value", to store the new data in the codeplug of the radio.

#### **Deviation Calibration**

- 1. Adjust the output level of the 1 kHz tone from the "Mod Out" of the CSA to 800-mV rms.
- 2. Press F10, "Exit", to terminate the balancing adjustments and enter the deviation calibration procedure. The deviation calibration screen is shown in Figure 11.12.

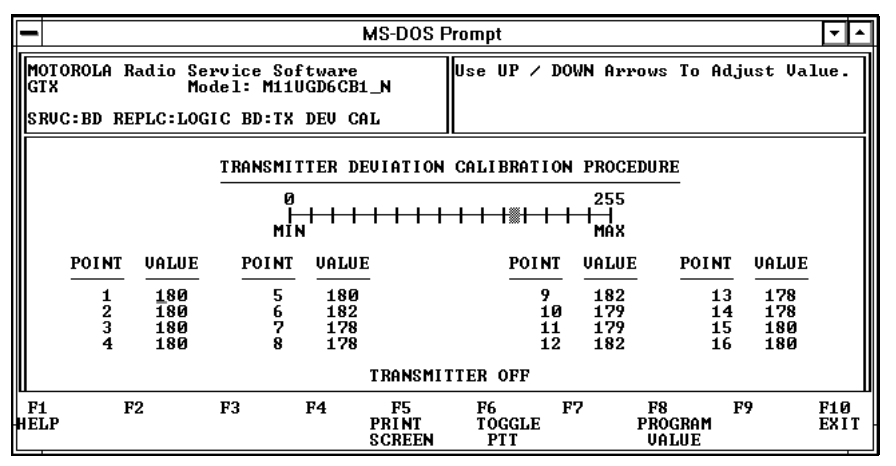

Figure 11.12 – Transmit Deviation Calibration

3. Press F6, "Toggle PTT", to key the transmitter.

- 4. Measure the deviation of the 1 kHz modulating tone of the transmitter with the CSA.
- 5. Use the Up/Down arrow keys to adjust the deviation of the 1 kHz tone until the correct deviation is obtained. If the radio cannot be adjusted for rated deviation and the Relative Value is at a maximum or a minimum value, refer to the service manual for the radio for repair procedures.
- 6. Press F6, "Toggle PTT", to unkey the transmitter.
- 7. Press "Tab" to advance to the next tuning point.
- 8. Repeat steps 3 to 7 to adjust the transmitter deviation at each of the sixteen (16) tuning points.
- 9. Press F8, "Program Value", to store the new data in the codeplug of the radio.